# PANalyzr SW Install Procedure for Linux

06/11/2021

# Table of Contents

| PANalyzr Release Notes                                                        |
|-------------------------------------------------------------------------------|
| New Features2                                                                 |
| Bug Fixes2                                                                    |
| Spanalytics Contact Details                                                   |
| Open-Source Utilities                                                         |
| License Clauses                                                               |
| libpcap3                                                                      |
| Introduction                                                                  |
| System Requirements4                                                          |
| Wireshark4                                                                    |
| Install the PANalyzr Software                                                 |
| Wireshark version 3.4.2 not found on the system4                              |
| Wireshark version 3.4.2 found on the system5                                  |
| Run PANalyzr5                                                                 |
| Troubleshooting                                                               |
| Error message during install                                                  |
| Bad Request Errors during installation on VMWare Workstation virtual machines |
| Uninstall PANalyzr                                                            |

# PANalyzr Release Notes

Version 0.8.6, released 06/11/2021

### New Features

• TBD

Bug Fixes

• TBD

## Spanalytics Contact Details

#### Please be sure to visit our **PANalyzr YouTube channel** at

https://www.youtube.com/channel/UCS5XR9Kghwy7HPL9PUEUVvg for the latest install and user instructions

Technical Support: <u>support@panalyzr.com</u> Technical Support Phone: 804-364-1050, option 6

Sales: <a href="mailto:sales:sales@panalyzr.com">sales@panalyzr.com</a>

Other inquiries: <a href="mailto:support@panalyzr.com">support@panalyzr.com</a>

# **Open-Source Utilities**

The PANalyzr Protocol Analyzer software utilizes several open-source solutions to provide additional features to the system, including crackle, Knob, EO and Wireshark. Spanalytics has modified these utilities, and the modified source code are either included in this installation, or available upon request.

- □ Knob The original Knob code can be found at <u>https://github.com/francozappa/knob</u>. The source code modifications made are included in this installation (located in the **/opt/panalyzr** directory after the installation completes)
- □ E0 The original E0 code can be found at <u>https://github.com/adelmas/e0</u>. The source code modifications made for this installation are available upon request
- □ Brackle The original crackle code can be found at <u>https://github.com/mikeryan/crackle</u>. The source code modifications made for this installation are available upon request
- Wireshark The original Wireshark code can be found at <u>https://www.wireshark.org/download.html</u>. The source code modifications made for this installation are available upon request
- □ KillerZee The original code can be found at <u>https://github.com/joswr1ght/killerzee</u>. The source code modifications made for this installation are available upon request
- □ Z-Wave Wireshark plugin The original code can be found at <u>https://github.com/AFITWiSec/EZ-</u> Wave. The source code modifications for this installation are available upon request
- □ libpcap The original libpcap code can be found at https://www.tcpdump.org/index.html#latest-releases

### License Clauses

libpcap Copyright (c) 1993, 1994, 1995, 1996, 1997

The Regents of the University of California. All rights reserved.

Redistribution and use in source and binary forms, with or without modification, are permitted provided that: (1) source code distributions retain the above copyright notice and this paragraph in its entirety, (2) distributions including binary code include the above copyright notice and this paragraph in its entirety in the documentation or other materials provided with the distribution, and (3) all advertising materials mentioning

features or use of this software display the following acknowledgement: ``This product includes software developed by the University of California, Lawrence Berkeley Laboratory and its contributors.'' (4) Neither the name of the University nor the names of its contributors may be used to endorse or promote products derived from this software without specific prior written permission.

THIS SOFTWARE IS PROVIDED ``AS IS'' AND WITHOUT ANY EXPRESS OR IMPLIED WARRANTIES, INCLUDING, WITHOUT LIMITATION, THE IMPLIED WARRANTIES OF MERCHANTABILITY AND FITNESS FOR A PARTICULAR PURPOSE.

# Introduction

This procedure describes the steps required to install and run the latest version of the PANalyzr Protocol Analyzer software on an Ubuntu Linux machine.

## System Requirements

The following system settings and software are required:

- Linux Ubuntu (v18.04 or higher)
- 3GB free hard drive space
- Internet access (to download required package dependencies)

#### Wireshark

PANalyzr requires Wireshark version 3.4.2.

If version 3.4.2 is currently installed, the user will be prompted to allow the installation to perform necessary preferences file updating.

If version 3.4.2 is not currently installed, the user will be prompted to allow an new install, an upgrade or downgrade, as applicable, to version 3.4.2.

Please note that PANalyzr will not run or dissect packet data properly unless Wireshark version 3.4.2 is installed.

## Install the PANalyzr Software

- □ Copy the file *panalyzr\_0.8.6.deb* to the Desktop of the Ubuntu machine
- □ Open a terminal window and type the following commands:
  - □ cd ~/Desktop

#### □ sudo dpkg -i panalyzr\_0.8.6.deb

- □ Enter your user password when prompted
- □ When the installation completes, close the terminal window
- □ Click on the **Show Applications** button (located on the Dock)
- □ In the *Type to search*... field, enter "Panalyzr-Setup"
- □ Click on the **PANalyzr-Setup** app icon.

## Wireshark version 3.4.2 not found on the system

The steps below should take approximately 10 minutes to complete, depending on the Linux machine specifications.

Note: The process used to upgrade or downgrade Wireshark on the computer could remove existing Wireshark preferences and configuration files. A backup of these files is strongly recommended before running these commands.

- □ In the opened PANalyzr-Setup terminal window, hit the **Enter** button to start the installation at the *"Okay to proceed with installing main prerequisites? Note: PANalyzr will not run correctly without these dependencies [Y/n]:"* prompt
- □ (If prompted) Enter your user password
- □ At the *"Okay to proceed with setup for Z-Wave packet capturing? [Y/n]:"* prompt, hit the **Enter** button
- □ At the *"Okay to proceed with installing Wireshark v3.4.2? (This will overwrite the existing version on the system) [Y/n]:"* prompt, hit the **Enter** button
- At the *"Press [ENTER] to continue or Ctrl-c to cancel adding it"* prompt, hit the **Enter** button
- □ In the first "Configuring wireshark-common" window, select the **Yes** option, then hit the **Enter** button
- □ In the second "Configuring wireshark-common" window, select the **Yes** option, then hit the **Enter** button
- □ At the *"Okay to proceed with install g++ version 9 and make it the default system compiler?* [*Y*/*n*]:*"* prompt, hit the **Enter** button
- At the *"Press [ENTER] to continue or Ctrl-c to cancel adding it"* prompt, hit the **Enter** button

#### PANalyzr-WS is now successfully installed on the system

#### Wireshark version 3.4.2 found on the system

The steps below should take approximately 2 to 3 minutes to complete, depending on the Linux machine specifications.

- □ In the opened PANalyzr-Setup terminal window, hit the **Enter** button to start the installation at the *"Okay to proceed with installing main prerequisites? Note: PANalyzr will not run correctly without these dependencies [Y/n]:"* prompt
- □ (If prompted) Enter your user password
- □ At the *"Okay to proceed with setup for Z-Wave packet capturing? [Y/n]:"* prompt, hit the **Enter** button
- □ At the "Okay to proceed with install g++ version 9 and make it the default system compiler? [Y/n]:" prompt, hit the Enter button
- At the *"Press [ENTER] to continue or Ctrl-c to cancel adding it"* prompt, hit the **Enter** button

#### PANalyzr-WS is now successfully installed on the system

## Run PANalyzr

See the PANalyzr User Guide for details on how to utilize the PANalyzr Protocol Analyzer software.

# Troubleshooting

## Error message during install

If the error message "Error: dpkg frontend is locked by another process" is displayed, this is an indication that a system or package update is already in progress. The user must either wait for this update to complete, or if possible and applicable given any tasks in progress, can restart the computer.

## Bad Request Errors during installation on VMWare Workstation virtual machines

PANalyzr requires the installation of several standard Linux packages. If these packages are not installed properly, PANalyzr functionality will be impacted.

When installing PANalyzr on a VMWare Workstation Player virtual machine, it has been noted that errors are encountered when performing the package installation. An indication of this is the error message "400 Bad Request [IP: 91.189.91.38 80]" being shown repeatedly.

If this occurs, re-running the PANalyzr-Setup (sometimes two or three times) will resolve the issue.

This issue does not occur when running the PANalyzr installation on Linux computers or laptops

## Uninstall PANalyzr

- Double-click on the panalyzr\_0.8.6.deb file on the Desktop
- □ In the *panalyzr* window, click the **Remove** button
- □ Enter your user password when prompted
- □ (Optional, to remove any temp files created) Open a terminal window and type:
  - □ sudo rm -rf /opt/panalyzr
  - □ rm /tmp/wireshark\_output.txt